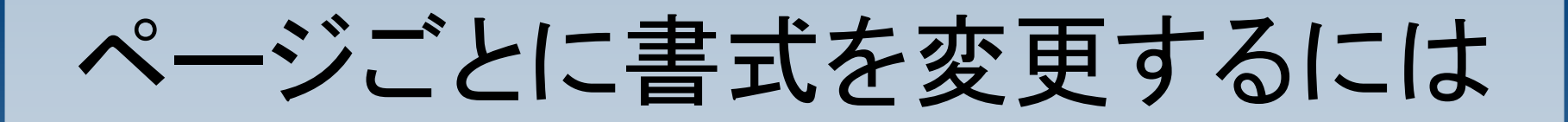

### 「書式>スタイルと書式」 と 「挿入>任意区切り」 を使うことで可能となります。

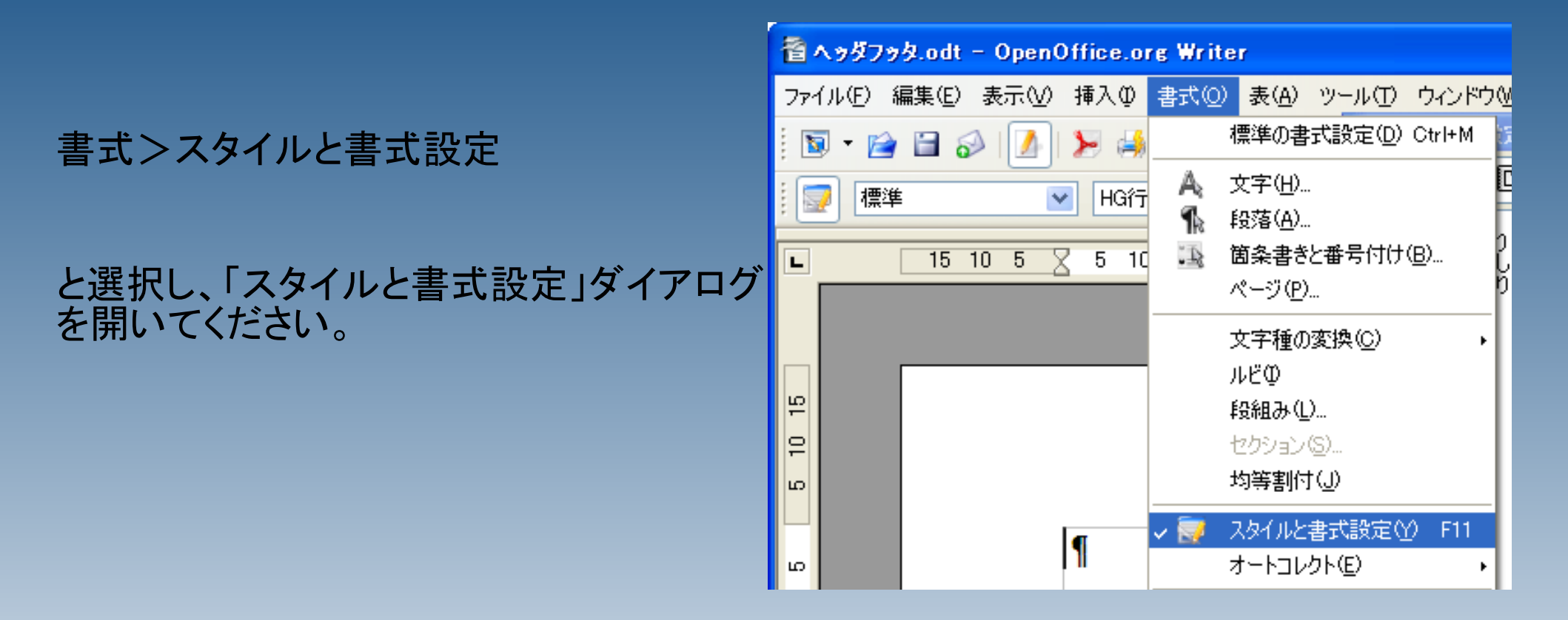

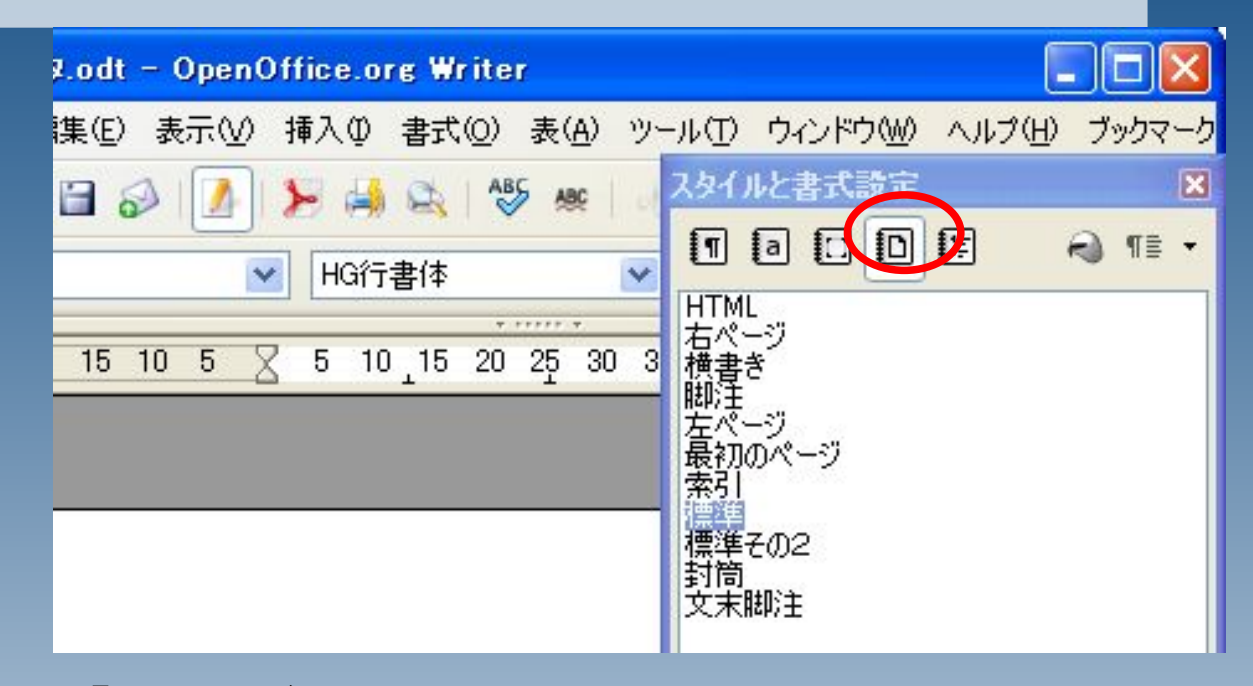

通常は、全てのページの書式として、「標準」が設定されています。

ここに新しい書式を追加し、ページごとに適用します。

### ページのアイコンを選択したあと、下の欄を 右クリックし、「新規作成」を選択します。

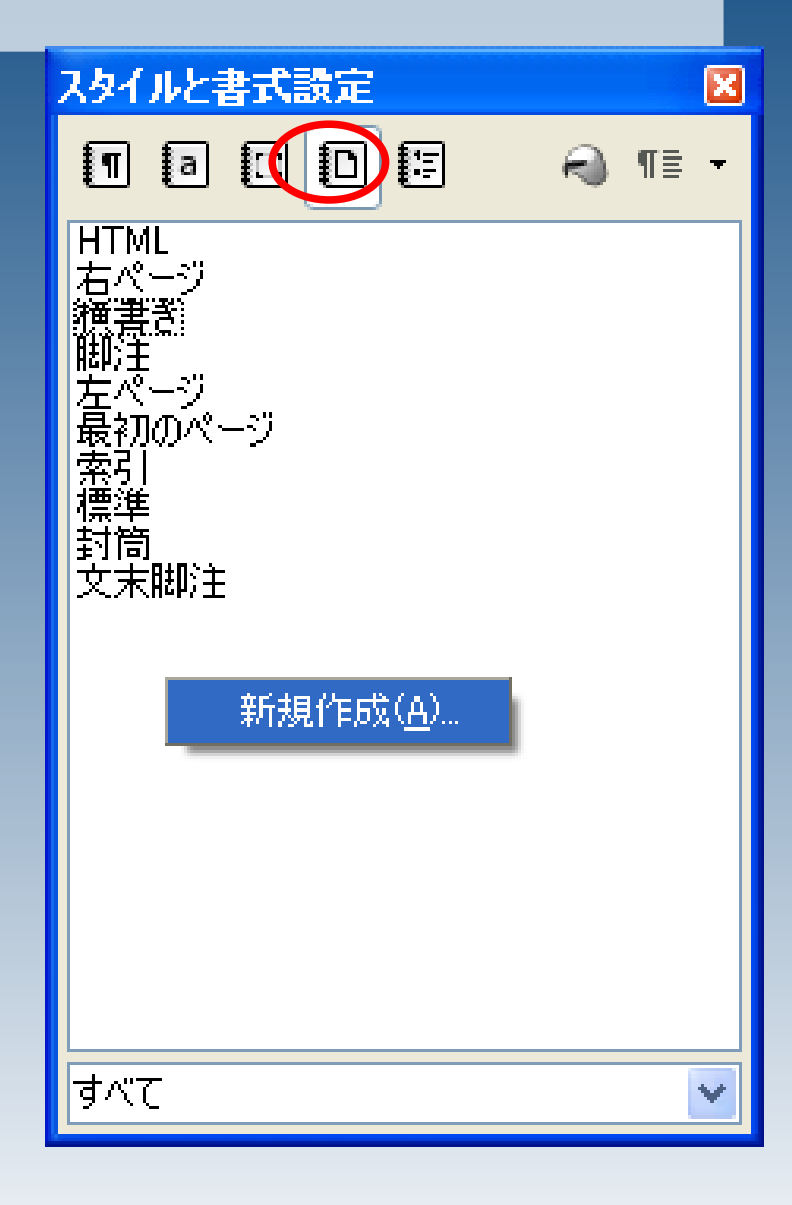

#### ページスタイル

### ここでは、「標準その2」という名前で、書 式設定を作成します。

| <b>管理</b> ページ 背景 へ                        | ッダ「フッタ」外枠「段組み」脚注」行数と文字数                                                               |
|-------------------------------------------|---------------------------------------------------------------------------------------|
| 名前(N)                                     | 標準その2                                                                                 |
| 次に続くスタイル(2)                               | 無題1 💌                                                                                 |
| 原型スタイル(B)                                 | ×                                                                                     |
| 範囲( <u>C</u> )                            | ユーザー定義のスタイル                                                                           |
| 記9月<br>幅: 209.99mm, 規定の<br>から右へ (横書き) + ベ | 高さ: 296.99mm + 上から 20.0mm, 下から 20.0mm + 文字の方向は左<br>ページ番号付け: アラビア数字, 縦書き左 + 印刷見当を合わせない |
|                                           | OK キャンセル ヘルプ(H) 元に戻す(R)                                                               |

×

### 「標準2」には、ヘッダをつけてみます。 右の図のとおりに設定し、OKを押してくだ さい。

| ページスタイル: 標準その2                                                                                   | ×                                |
|--------------------------------------------------------------------------------------------------|----------------------------------|
| <ul> <li>管理 ページ 背景 ヘッダ フッタ</li> <li>ヘッダ</li> <li>マ へッダを付ける(D)</li> <li>マ 左右ページ同じ内容(C)</li> </ul> | 外枠段組み脚注行数と文字数                    |
| 左浜日山<br>右余白印<br>間隔(S)                                                                            | 0.00mm 🗢<br>0.00mm 🗢<br>5.00mm 🗢 |
| <ul> <li>□ 間隔目動調整(①)</li> <li>高さ(①)</li> <li>☑ 高さ自動調整(<u>A</u>)</li> </ul>                       | 5.00mm 😂                         |
|                                                                                                  | OK キャンセル ヘルプ(H) 元に戻す(R)          |

### penOffice.org Writer

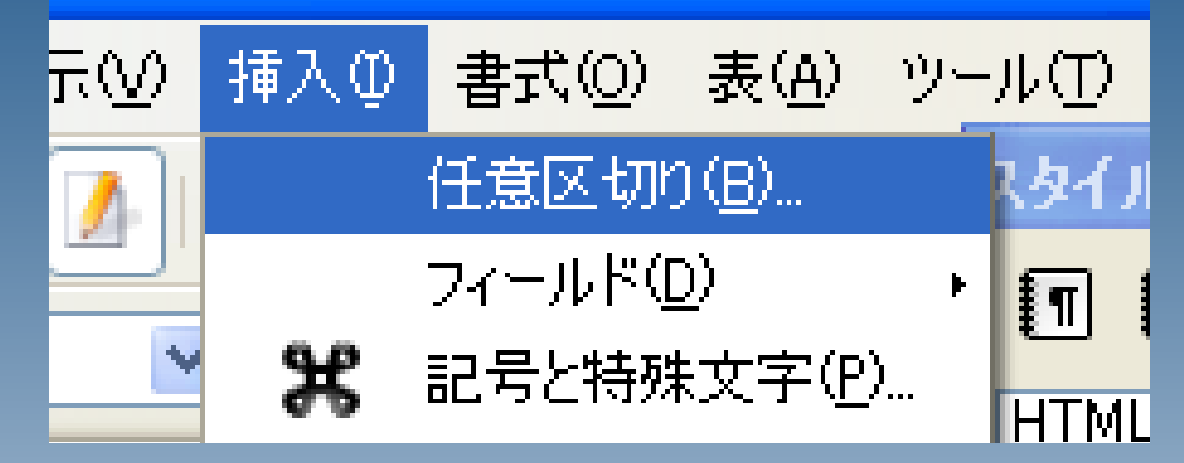

「挿入>任意区切り」 と選択してください。

「改ページ」 を選択 「スタイル」に「標準その2」 を選択し、OKを押してください。

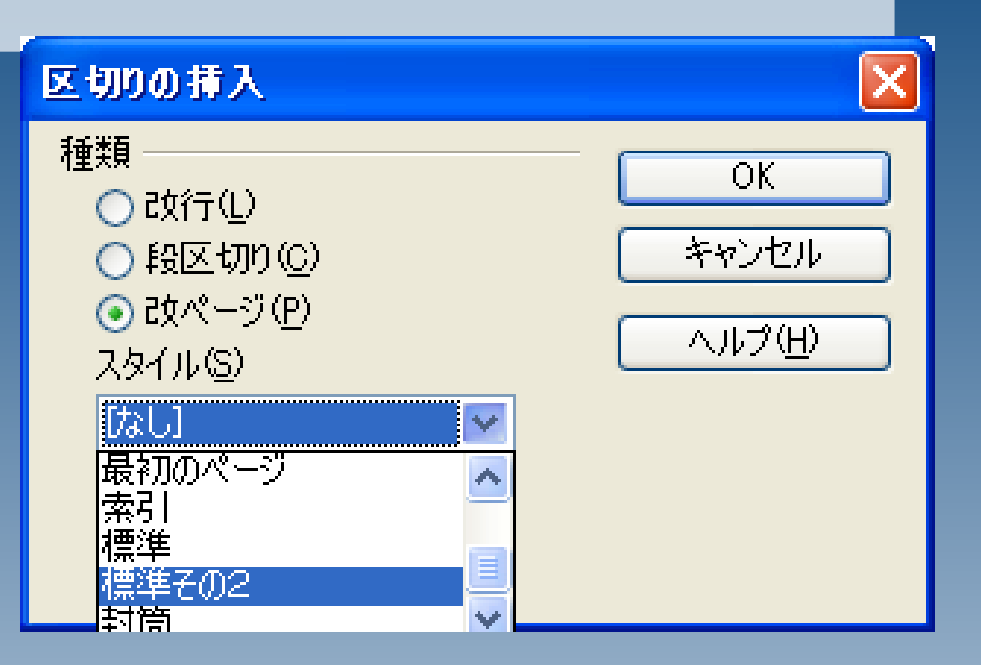

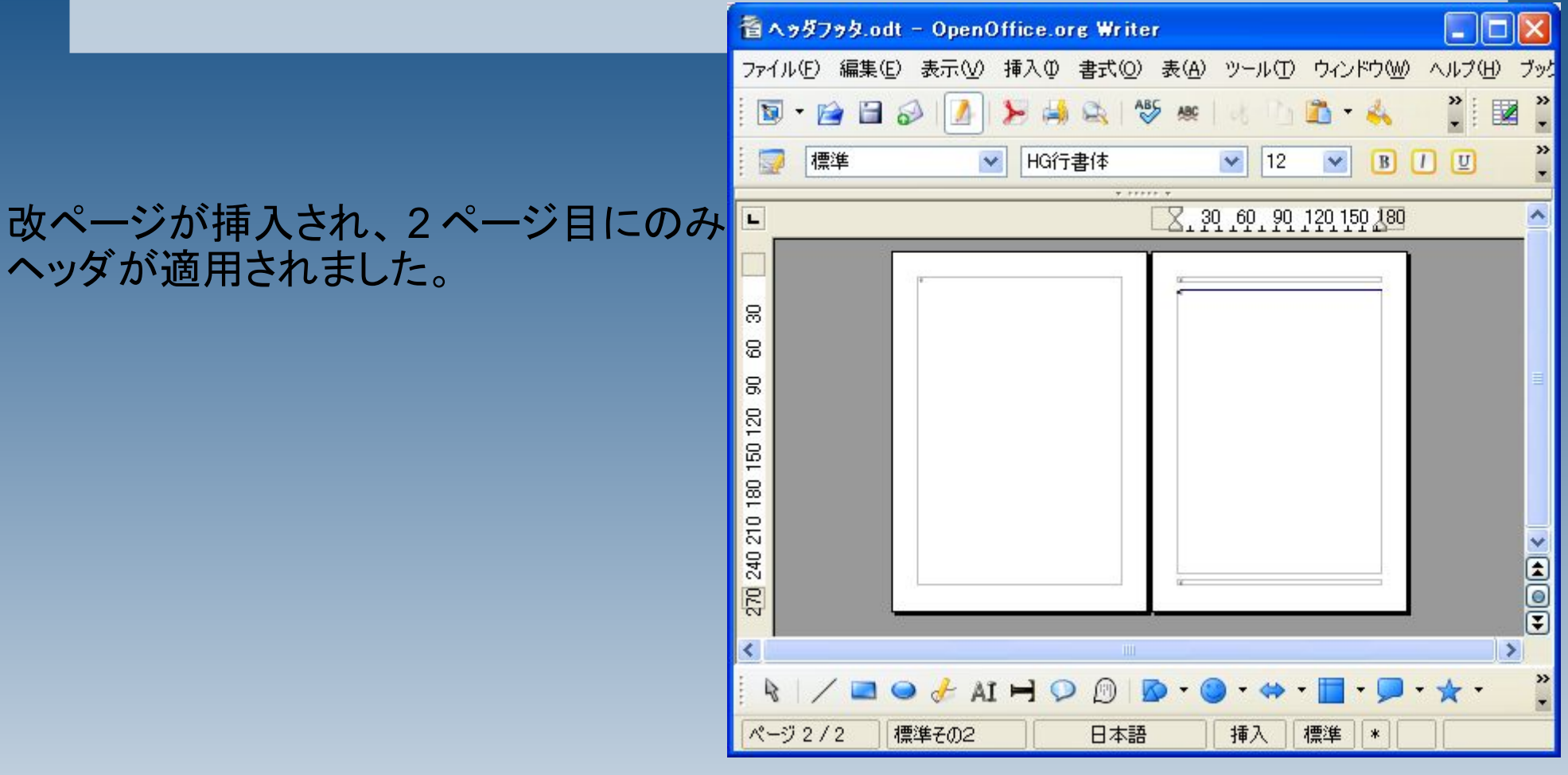

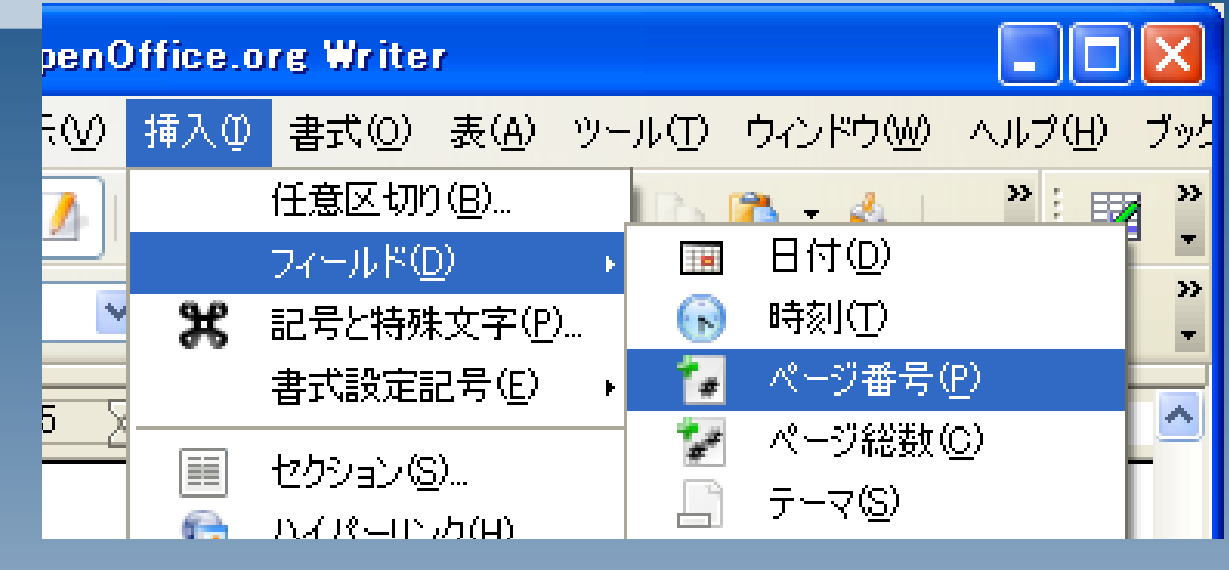

ついでに、2枚目からページ番号を振ってみます。

ヘッダにカーソルを移動し、ページ番号を挿入してください。

本文にカーソルを戻し、 「書式>段落」 と操作してください。

| 🖀 ላታダፓታタ.odt – OpenOffice.org Writer |                                             |                           |            |                    |            | ×      |
|--------------------------------------|---------------------------------------------|---------------------------|------------|--------------------|------------|--------|
| ファイル(E) 編集(E) 表示(V) 挿入(D)            | 書式(Q) 表(                                    | <u>A) ツール(T)</u>          | ウィンドウ      | $\otimes$ $\wedge$ | ルプ(日) け    | ブック    |
| i 🖻 - 📄 🗃 🔗 i 🚺 🎽 🦂                  | 標準の書式設定(D) Ctrl+M                           |                           |            |                    | »          | »<br>▼ |
|                                      | ▲ 文字(出)                                     |                           | hm         | <u></u>            | »          |        |
|                                      | - 🚹 段落                                      | <u>(A</u> )               |            |                    |            | -      |
| <b>L</b> 15 10 5 <b>Z</b> 5 10 15 20 | · 全菌 全                                      | 書きと番号付け(<br>いー)           | <u>B</u> ) | 70 7               | 5 80 8E    | ^      |
| μ                                    | <u>ページ</u>                                  | · ( <u>P</u> )            |            |                    |            |        |
| P                                    | 文字》                                         | 重の変換心                     | •          |                    |            |        |
| <u>م</u>                             | µë⊈                                         | )                         |            |                    |            |        |
|                                      | 段組み                                         | ⊮( <u>L</u> )<br>_`\.(Ը`) |            | L                  |            |        |
| <u>ه</u> 2 ¶                         | ゼクン<br>                                     | ヨノベシハ<br>創行しり             |            | L                  |            |        |
|                                      |                                             | - 1                       |            |                    |            |        |
| μ<br>μ                               | - 🔜 😡 - 🔜                                   | ルと書式設定(Y)<br>コレクト/E)      | ) F11      |                    |            |        |
|                                      | J−r                                         |                           | •          |                    |            |        |
| ĸ                                    | アンカ                                         | -( <u>N</u> )             | •          |                    |            | ~      |
| 8                                    | 打り込 「「「」」「「」」「「」」「」」「」」「「」」「」」「」」「」」「」」「」」「 | ⊻U <u>₩</u> /<br>ຠ        | •          |                    |            |        |
| ĸ                                    | 10 1011                                     | 17<br>(R)                 |            |                    | i          | Ξ      |
| <                                    | 反転                                          | E)                        | •          |                    | >          |        |
| 🔍 H IA 👆 🗢 🛋 🖌 🖓                     | グルー                                         | プ( <u>G</u> )             | •          | <b>-</b> 7         | <b>k</b> • | »<br>• |
| 【ページ 2 / 2 】  標準その2                  | オブジ                                         | ェクト( <u>O</u> )           | •          |                    |            |        |

### 「体裁>区切り>ページ番号」 に1を設定してください。

| 段落                                           |
|----------------------------------------------|
| ドロップキャップ 外枠 背景                               |
|                                              |
| □ 自動(U)                                      |
| 2 ③ 行末の文字(出)                                 |
| 2 🔄 行頭の文字(B)                                 |
| □ ◆ 連続するハイフンの最大数(M)                          |
| <br>区切り ———————————————————————————————————— |
| ☑ 挿入(A) 種類(D) ページ 位置(B) 前 ▼                  |
| 🔽 ページスタイル付き(Y) 標準その2 🔽 ページ番号(N) 🚺 🤹          |
|                                              |
| □ 段落を分割しない(D)                                |
| □ 次の段落を離さない(K)                               |
| 四 改ページの前に残す行数(Q)     2 (金) 行                 |
|                                              |
|                                              |
| OK トレンセル ヘルプ(H) 元に戻す(R)                      |

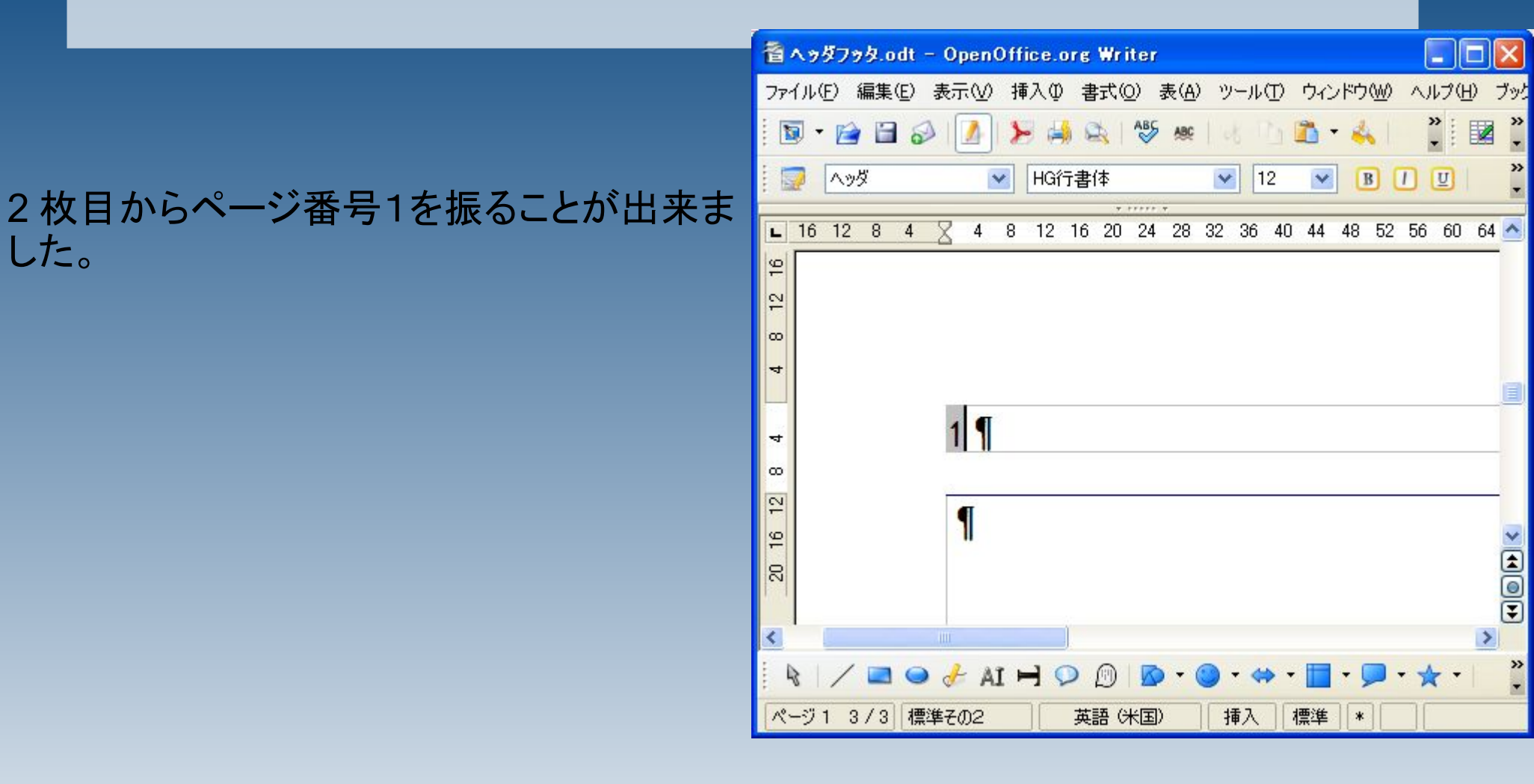